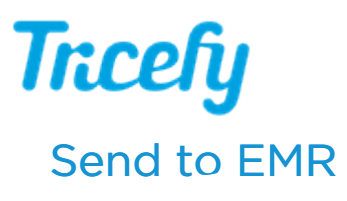

Last Modified on 2024-08-20 19:04

You can send and resend Tricefy links to Athena, ModMed, or Veradigm (formerly Allscripts) by selecting the study (or studies) on your Study List and choosing Send to EMR from the Send to Menu:

| Studies |   |              |             |             |                         |                       |              | ompare Send to +                      |
|---------|---|--------------|-------------|-------------|-------------------------|-----------------------|--------------|---------------------------------------|
|         |   | Full Name    | Patient ID  | Patient DOB | Study Date ~            | Study Details         | Sonographers | Send to Patient                       |
| T       | • | June lodie   | 5960        |             | 2019-04-12 6:22 PM PDT  | L 1 L 2               |              | D Send to DICOM Server<br>Send To EMR |
| œ       | • | Farmer Carol | 1.1.1.1.3   |             | 2019-04-02 11:05 AM PDT | 🗟 40 🏕 3 🗋 3 🗩 54 💼 1 |              | J.                                    |
| œ       | • | Smith Sally  | 1.1.1.1.1.8 |             | 2019-03-21 11:27 AM PDT | 📓 27 🥐 2 📑 2 🗭 39     |              |                                       |

Accounts with an active Athena EMR interface will see the following pop-up window:

| Send to Athena                                                        |        | ×    |
|-----------------------------------------------------------------------|--------|------|
| Provider                                                              |        |      |
|                                                                       |        | ▼    |
| Send                                                                  |        |      |
| Imaging Results Hyperlink                                             |        |      |
| Choose from PDFs                                                      |        |      |
| Auto-close Imaging Result                                             |        |      |
| Clear Select Trice Report PDFs   IIIIIIIIIIIIIIIIIIIIIIIIIIIIIIIIIIII |        |      |
|                                                                       | Cancel | Send |

- Select the "Provider" to assign the result to for review from the Provider Dropdown menu
- Check "Imaging Results Hyperlink" to send an exam link to the patient chart (the link will open in the exam in the Tricefy Viewer)
- Check "Choose from PDFs" to view and choose specific PDF(s) to send to the patient chart
- Check "Auto-close Imaging Result" to have the result skip the provider review/assignment and immediately be closed in the patient chart.
  - Note: result can only auto close in Athena if an applicable imaging order is found for the patient and exam.

Select the Send button when you are done making your selections.